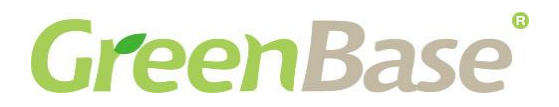

### **Drivers Installation Guide**

| Driver Pack  | RPL-S-MR4_RPL-SR-MR2_Win1124H2_BKC831691 |  |  |  |  |  |  |
|--------------|------------------------------------------|--|--|--|--|--|--|
| Model        | NViS57244/NViS57164                      |  |  |  |  |  |  |
|              | 1. Chipset                               |  |  |  |  |  |  |
|              | 2. Serial IO                             |  |  |  |  |  |  |
| Installation | 3. CSME                                  |  |  |  |  |  |  |
| Soguence     | 4. Graphics                              |  |  |  |  |  |  |
| Sequence     | 5. GNA                                   |  |  |  |  |  |  |
|              | 6. HID Event Filter                      |  |  |  |  |  |  |
|              | 7. LAN                                   |  |  |  |  |  |  |

### 1. Chipset

| $\leftrightarrow \rightarrow \prime$ | <u>↑</u> | C | Ģ         | · …       | 1.Chij | pset-10. | 1.1991             | 3.8607-F | Public-Client         | Search 1.Chi     | pset-10.1. |
|--------------------------------------|----------|---|-----------|-----------|--------|----------|--------------------|----------|-----------------------|------------------|------------|
| ) New ~                              | <b>%</b> | Q | 6         | <b>()</b> | ¢      | Ŵ        | ↑↓                 | Sort ~   | $\equiv$ View $\cdot$ |                  | Details    |
| A Home                               |          | Ν | lame      |           | ^      |          |                    | Date m   | odified               | Туре             | Size       |
| Callen/                              |          | - | DriverFil | es        |        |          |                    | 10/27/2  | 024 3:31 AM           | File folder      |            |
| Gunciy                               |          | - | Results   |           |        |          |                    | 10/27/2  | 024 3:31 AM           | File folder      |            |
| 690 P                                |          | - | Symbols   | 5         |        |          |                    | 10/27/2  | 024 3:31 AM           | File folder      |            |
| 🔙 Desktop                            | *        |   | CHANG     | ELOG.md   |        |          |                    | 10/23/2  | 024 6:07 PM           | MD File          |            |
| 🛓 Downloads                          | *        | D | extrelno  | tes.md    |        |          | 10/23/2024 6:07 PM |          |                       | MD File          |            |
| Documents                            | *        | e | mup       |           |        |          |                    | 10/23/2  | 024 6:07 PM           | Microsoft Edge H | 1,45       |
| Pictures                             | *        | 閿 | SetupCł   | nipset    |        |          |                    | 10/23/2  | 024 6:07 PM           | Application      | 3,52       |
| 🕖 Music                              | *        |   | WixLice   | nseNote   |        |          |                    | 10/23/2  | 024 6:07 PM           | Text Document    |            |
| 🚺 Videos                             | *        |   |           |           |        |          |                    |          |                       |                  |            |
| PPI -S-MR4                           | E.a.     |   |           |           |        |          |                    |          |                       |                  |            |

#### 1.1 Enter 1. Chipset-10.1.199913.8607-Public-Client folder

#### 1.2 Execute SetupChipset.exe

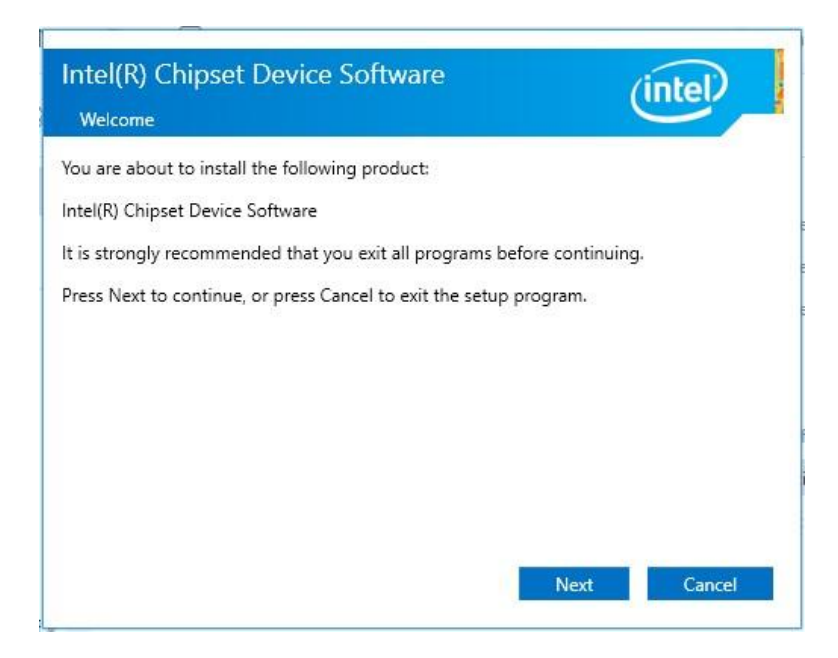

1.3 Restart Windows to apply driver changes

### 2. Serial IO

| 2.Intel_SerialIC                         | D_Driv | ers_30.10 | 0 ×     | +         |        |           |                       |          |                       | _            |          | ×         |
|------------------------------------------|--------|-----------|---------|-----------|--------|-----------|-----------------------|----------|-----------------------|--------------|----------|-----------|
| $\leftrightarrow$ $\rightarrow$ $\prime$ | Ŷ      | C         | Q       | · ···     | 2.Inte | el_Serial | O_Driv                | ers_30.1 | 00.2417.30-A          | Search       | 2.Intel_ | SeriallO_ |
| ① New ~ 。                                | *      | Q         | 6       | <b>()</b> | ¢      | Ŵ         | $\uparrow \downarrow$ | Sort ~   | $\equiv$ View $\cdot$ |              |          | etails    |
| A Home                                   |        | N         | ame     |           | ^      |           |                       | Date m   | odified               | Туре         |          | Size      |
|                                          |        | -         | 17763   |           |        |           |                       | 10/27/2  | 024 3:32 AM           | File folder  |          |           |
| Gallery                                  |        | Ē         | License |           |        |           |                       | 10/23/2  | 024 8:20 PM           | Text Docume  | nt       | 1         |
|                                          | - 1    | C         | mup     |           |        |           |                       | 10/23/2  | 024 8:20 PM           | Microsoft Ed | ge H     |           |
| 🛄 Desktop                                | *      | 34        | SetupSe | riallO    |        |           |                       | 10/23/2  | 024 8:20 PM           | Application  | 5        | 2,47      |
| 🞍 Downloads                              | *      |           |         |           |        |           |                       |          |                       |              |          |           |
| Documents                                | *      |           |         |           |        |           |                       |          |                       |              |          |           |
| Pictures                                 |        |           |         |           |        |           |                       |          |                       |              |          |           |
|                                          | ~      |           |         |           |        |           |                       |          |                       |              |          |           |
| 🕑 Music                                  | *      |           |         |           |        |           |                       |          |                       |              |          |           |
| 🛂 Videos                                 | *      |           |         |           |        |           |                       |          |                       |              |          |           |
| 늘 RPL-S-MR4_                             | E#     |           |         |           |        |           |                       |          |                       |              |          |           |
|                                          | C      | -         |         |           |        |           |                       |          |                       |              |          | _         |
| items 1 item se                          | lected | 2.41 MB   |         |           |        |           |                       |          |                       |              |          |           |

#### 2.1 Enter 2.Intel SerialIO Drivers 30.100.2417.30-ADL folder

#### 2.2 Execute SetupSerialIO.exe

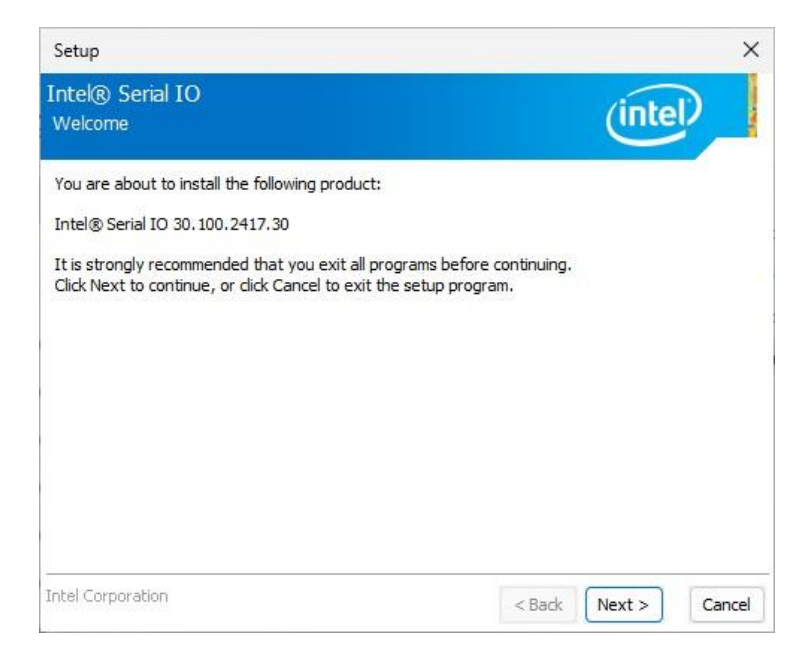

2.3 Restart Windows to apply driver changes

### <u>3. CSME</u>

3.1 Enter 3.Intel CSME SW 2439.6.42.0 Corporate > Installers > Main DCH folder

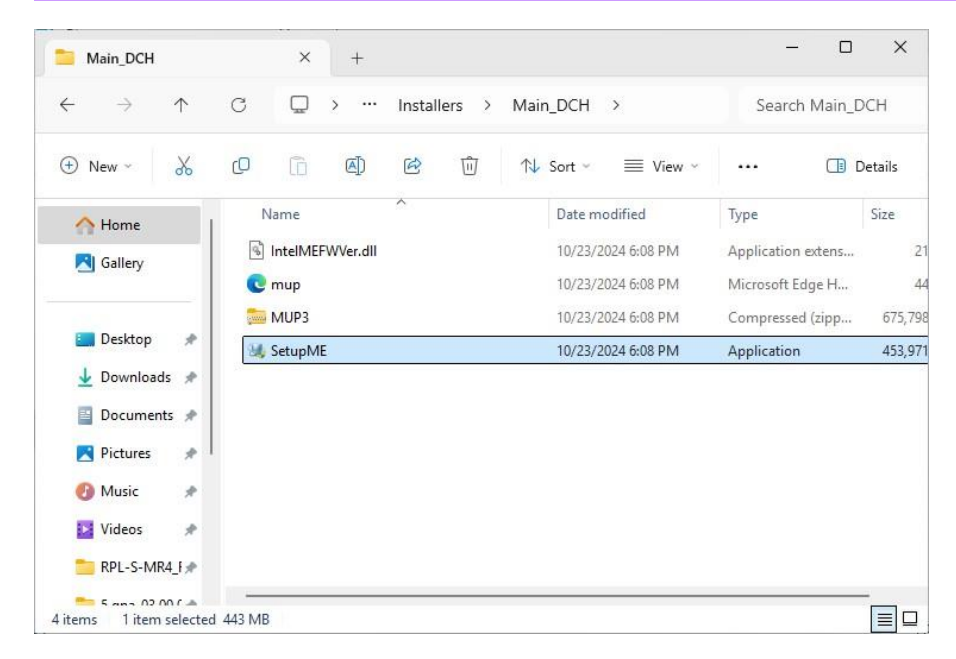

#### 3.2 Execute SetupME.exe

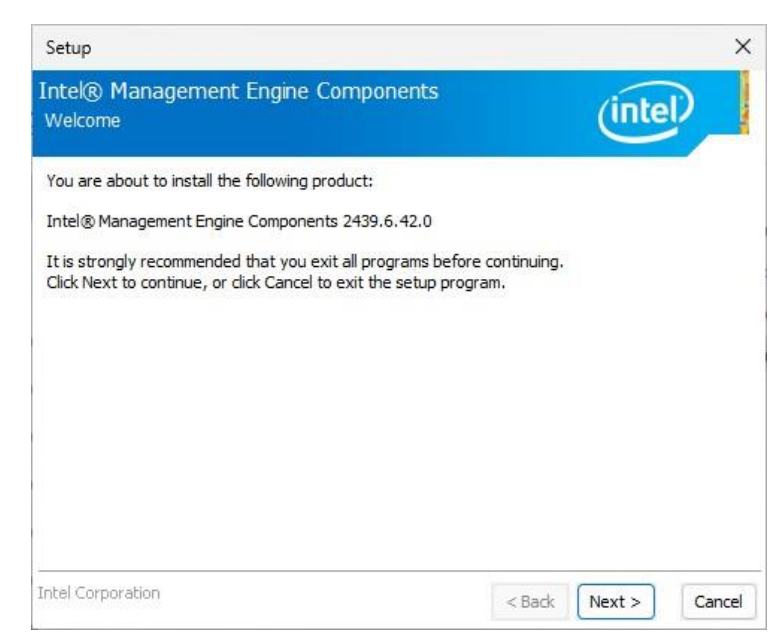

3.3 Restart Windows to apply driver changes

### <u>4. Graphic</u>

| 4.Intel_Graphics_Driv                  | er_101.55, × +     |                    |                    |               |             |
|----------------------------------------|--------------------|--------------------|--------------------|---------------|-------------|
| $\leftrightarrow \rightarrow \uparrow$ | C 🖸 > …            | 4.Intel_Graphics_E | Driver_101.5542 >  | Search 4.Int  | el_Graphics |
| 🕀 New 🕤 岁                              | 0 🗈 🖉              | 🖻 🔟 1              | 💱 Sort 🐐 🗮 View 🗸  | •••           | Details     |
| A Home                                 | Name               | ^                  | Date modified      | Туре          | Size        |
| Galleny                                | 🚞 Graphics         |                    | 10/27/2024 3:32 AM | File folder   |             |
| - ouncry                               | installation_readm | ne                 | 10/23/2024 8:20 PM | Text Document | 1.          |
|                                        | installer          |                    | 10/23/2024 8:20 PM | Application   | 70,86       |
| 🛄 Desktop 🛷                            | 📄 license          |                    | 10/23/2024 8:20 PM | Text Document | 3           |
| 🛓 Downloads 🖈                          | readme             |                    | 10/23/2024 8:20 PM | Text Document | 35          |
| 🔤 Documents 🖈                          |                    |                    |                    |               |             |
| Pictures 💉                             |                    |                    |                    |               |             |
| 👩 Music 🔹 🖈                            |                    |                    |                    |               |             |
| 🛂 Videos 🔹 🖈                           |                    |                    |                    |               |             |
| 늘 RPL-S-MR4_f 🖈                        |                    |                    |                    |               |             |
|                                        | -                  |                    |                    |               |             |

#### 4.1 Enter 4.Intel Graphics Driver 101.5542 folder

4.2 Execute Installer.exe

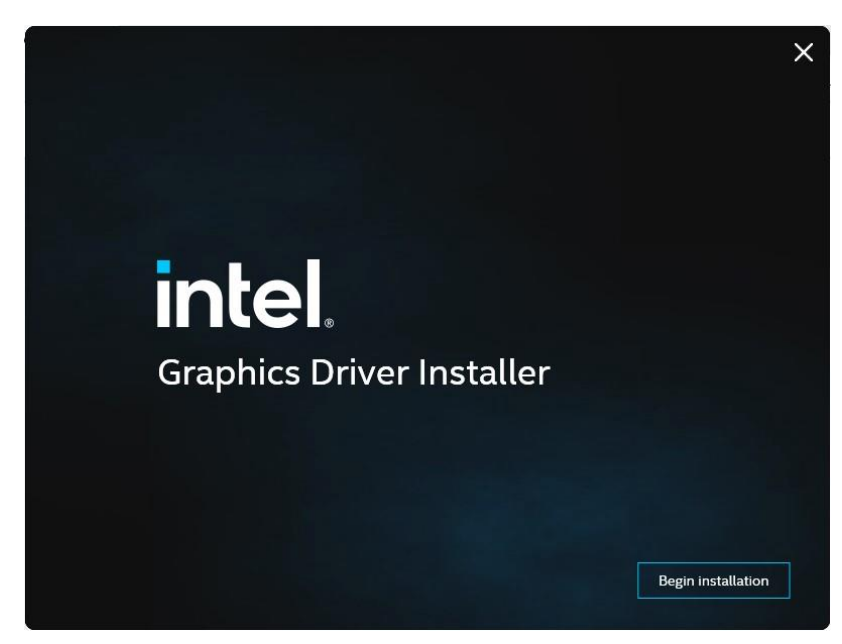

4.3 <u>Restart Windows to apply driver changes</u>

## <u>5. GNA</u>

#### 5.1 Enter 5.gna-03.00.00.1457-win-3 0 sv2 resign-20220819 folder

| 5.gna-03.00.00.1457      | -win-3_0_5 × +     |                                 |                   |       | -                                |      |
|--------------------------|--------------------|---------------------------------|-------------------|-------|----------------------------------|------|
| $\rightarrow$ $\uparrow$ | C □ > … 5.gna-03.0 | 0.00.1457-win-3_0_sv2_resign-20 | 0220819           |       | Search 5.gna-03.00.00.1457-win-: | į    |
| New - 🔏                  | 0 1 4 6 1          | T ↑↓ Sort ~                     |                   |       | 📑 De                             | etai |
| A Home                   | Name               | ✓ Date modified                 | Туре              | Size  |                                  |      |
| A Gallery                | CHANGELOG.md       | 7/25/2023 3:58 PM               | MD File           | 3 KB  |                                  |      |
| e ouncij                 | 🥔 gna              | 7/25/2023 3:58 PM               | Security Catalog  | 12 KB |                                  |      |
|                          | 🖻 gna              | 7/25/2023 3:58 PM               | Setup Information | 9 KB  |                                  |      |
| Desktop 🖈                | 🗟 gna.sys          | 7/25/2023 3:58 PM               | System file       | 87 KB |                                  |      |
| 🛓 Downloads 🖈            |                    |                                 |                   |       |                                  |      |
| Documents *              |                    |                                 |                   |       |                                  |      |
| 🔀 Pictures 🛛 🖈           |                    |                                 |                   |       |                                  |      |
| 🕖 Music 🛛 🖈              |                    |                                 |                   |       |                                  |      |
| 🛂 Videos 🛛 🖈             |                    |                                 |                   |       |                                  |      |
| ERPL-S-MR4_RPL           |                    |                                 |                   |       |                                  |      |
| 5.gna-03.00.00.1         |                    |                                 |                   |       |                                  |      |
|                          |                    |                                 |                   |       |                                  |      |
| 📮 This PC                |                    |                                 |                   |       |                                  |      |
| a Network                |                    |                                 |                   |       |                                  |      |
|                          |                    |                                 |                   |       |                                  |      |

#### 5.2 Right-Click on gna.inf and Install

| $\rightarrow$ $\uparrow$ | C D      | > 5.gna-0       | 3.00.00.14    | 57-win-3_ | 0_sv2_resign-20       | 0220819           |       | Search 5.gna-03.00.00.1457-win-: |
|--------------------------|----------|-----------------|---------------|-----------|-----------------------|-------------------|-------|----------------------------------|
| ) New ~ 🔏                | 0        | a) ¢            | ŵ ↑           | 🗸 Sort 🗸  | $\equiv$ View $\cdot$ |                   |       | 📑 De                             |
| A Home                   | Name     | ^               |               | Date m    | nodified              | Туре              | Size  |                                  |
| A Gallery                | CHANG    | ELOG.md         |               | 7/25/20   | 023 3:58 PM           | MD File           | 3 KB  |                                  |
| Gunciy                   | 🥥 gna    |                 |               | 7/25/20   | 023 3:58 PM           | Security Catalog  | 12 KB |                                  |
|                          | 🔄 gna    |                 |               | 7/25/20   | 000 0.50 014          | Setup Information | 9 KB  |                                  |
| Desktop *                | 🕤 gna.sy | Cut Copy        | (A)<br>Rename | Share     | Delete                | System file       | 87 KB |                                  |
| 📓 Documents 🖈            |          | Open            |               | Ent       | er                    |                   |       |                                  |
| 🔀 Pictures 🛷             |          | open with       |               |           | >                     |                   |       |                                  |
| 🕑 Music 🔹 🖈              |          | 🖄 Share         |               |           |                       |                   |       |                                  |
| 🛂 Videos 🔹 🖈             |          | 🛓 Install       |               |           |                       |                   |       |                                  |
| TRPL-S-MR4_RPL           |          | 😭 Add to Favo   | rites         |           |                       |                   |       |                                  |
| 5.gna-03.00.00.1         |          | Compress to     | ·             |           | >                     |                   |       |                                  |
|                          |          | 🛄 Copy as pati  | n             | Ctrl      | I+Shift+C             |                   |       |                                  |
| 📮 This PC                |          | Properties      |               | Alt-      | +Enter                |                   |       |                                  |
| Metwork                  |          | ( <b>7</b> , c) |               |           |                       |                   |       |                                  |

#### 5.3 Restart Windows to apply driver changes

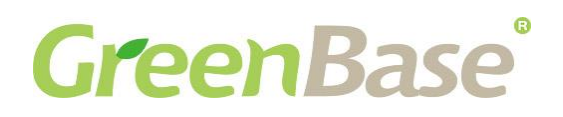

### 6. HID Event Filter

6.1 Enter 6.HIDEventFilterDriver-2.2.2.10 20H2 21H2 22H2 23H2 24H2 Certified > drivers > x64 folder

|                                       | C 🖵 > … drivers > : | x64                |                   | Search x64 |          |
|---------------------------------------|---------------------|--------------------|-------------------|------------|----------|
| New - 🔏                               | 0 6 0 0             | ∿ Sort ~ ■ View ~  |                   |            | 📑 Detail |
| ∧ Home                                | Name                | Date modified      | Type Size         |            |          |
| RI Gallery                            | ideventfilter       | 10/23/2024 6:07 PM | Security Catalog  | 12 KB      |          |
| - Souch                               | HidEventFilter      | 10/23/2024 6:07 PM | Setup Information | 7 КВ       |          |
|                                       | HidEventFilter.sys  | 10/23/2024 6:07 PM | System file       | 88 KB      |          |
| Desktop 📌                             |                     |                    |                   |            |          |
| 🛓 Downloads 🖈                         |                     |                    |                   |            |          |
| Documents *                           |                     |                    |                   |            |          |
| 🔀 Pictures 🛛 🖈                        |                     |                    |                   |            |          |
| 🕖 Music 🛛 🖈                           |                     |                    |                   |            |          |
| 10.10.0                               |                     |                    |                   |            |          |
| Videos 📌                              |                     |                    |                   |            |          |
| RPL-S-MR4_RPL                         |                     |                    |                   |            |          |
| Videos RPL-S-MR4_RPL 5.gna-03.00.00.1 |                     |                    |                   |            |          |
| RPL-S-MR4_RPL<br>5.gna-03.00.00.1     |                     |                    |                   |            |          |

6.2 Right-Click on HidEventFilter.inf and Install

| x04              | ^         | +        |            |               |            |             |        |                   |      |   |            |       |     |
|------------------|-----------|----------|------------|---------------|------------|-------------|--------|-------------------|------|---|------------|-------|-----|
| - → ↑            | C D       | › ···    | drivers    | > x64         |            |             |        |                   |      |   | Search x64 |       |     |
| 🖻 New - 岁        | 0         |          | R          | Ŵ             | N Sort ~   |             | /iew ~ |                   |      |   |            | 🔳 Det | tai |
| A Home           | Name      |          | ^          |               | Date r     | nodified    |        | Туре              | Size |   |            |       |     |
| Callery          | 🥥 hidever | ntfilter |            |               | 10/23/     | 2024 6:07   | PM     | Security Catalog  | 12 K | В |            |       |     |
|                  | HidEve    | ntFilter |            |               | 10/23/     | 2024 6:07   | PM     | Setup Information | 7 K  | в |            |       |     |
| 🛄 Desktop 📌      | 🗟 HidEv   | X<br>Cut | Copy       | (A)<br>Rename | 🖄<br>Share | 団<br>Delete | 1      | System file       | 88 K | В |            |       |     |
| 🛓 Downloads 🖈    |           | Op       | en         |               | Ent        | er          |        |                   |      |   |            |       |     |
| 📔 Documents 📌    |           | lo Op    | en with    |               |            | >           |        |                   |      |   |            |       |     |
| 🄁 Pictures 🛛 🖈   |           | 🖻 Sha    | are        |               |            |             |        |                   |      |   |            |       |     |
| 🕖 Music 🔹 🖈      |           | 🛓 Ins    | tall       |               |            |             |        |                   |      |   |            |       |     |
| 🛂 Videos 🛷       |           | 🟠 Ad     | d to Favo  | rites         |            |             |        |                   |      |   |            |       |     |
| RPL-S-MR4_RPL    |           | Co 🖸     | mpress to  | )             |            | >           |        |                   |      |   |            |       |     |
| 5.gna-03.00.00.1 |           | 🔟 Co     | py as patl | h             | Ctr        | l+Shift+C   |        |                   |      |   |            |       |     |
|                  |           | & Pro    | perties    |               | Alt        | +Enter      |        |                   |      |   |            |       |     |
| This PC          |           | 🔂 Sho    | ow more    | options       |            |             |        |                   |      |   |            |       |     |
| 2 Network        |           |          |            |               |            |             |        |                   |      |   |            |       |     |

6.3 Restart Windows to apply driver changes

## <u>7. LAN</u>

#### 7.1 Enter 7.Intel-I226-NetAdapterCx-Win11-v2.1.4.3 folder

| 7.Intel-1226-NetAda               | apterCx-Wi × +                           |                       |                    |          | - 🗆 X                              |
|-----------------------------------|------------------------------------------|-----------------------|--------------------|----------|------------------------------------|
| $\leftarrow \rightarrow \uparrow$ | C □ → ··· 7.Intel-I226-NetAda            | pterCx-Win11-v2.1.4.3 |                    |          | Search 7.Intel-I226-NetAdapterC> Q |
| 🕀 New 🖌                           |                                          | Sort ~ 🛛 🗮 View ~     |                    |          | 📑 Details                          |
| 📋 Documents 🖈                     | Name                                     | Date modified         | Туре               | Size     |                                    |
| 🔀 Pictures 📌                      | 🥔 e2fn                                   | 10/23/2024 8:22 PM    | Security Catalog   | 14 KB    |                                    |
| 🕖 Music 🔹 🖈                       | i) e2fn                                  | 10/23/2024 8:22 PM    | Setup Information  | 102 KB   |                                    |
| Videos 🔹                          | e2fn.sys                                 | 10/23/2024 8:22 PM    | System file        | 1,398 KB |                                    |
|                                   | 🗟 e2fnmsg.dll                            | 10/23/2024 8:22 PM    | Application extens | 83 KB    |                                    |
| KPL-S-MK4_KPL                     | 👼 Intel®Ethernet Controller I226-Windows | 10/23/2024 8:22 PM    | Microsoft Edge P   | 234 KB   |                                    |
| 5.gna-03.00.00.1                  |                                          |                       |                    |          |                                    |
|                                   |                                          |                       |                    |          |                                    |
| > 📮 This PC                       |                                          |                       |                    |          |                                    |
| Y REFLECT (D:)                    |                                          |                       |                    |          |                                    |
| > 🚞 Boot                          |                                          |                       |                    |          |                                    |
| > 📁 Drivers                       |                                          |                       |                    |          |                                    |
| > 📁 EFI                           |                                          |                       |                    |          |                                    |
| sources                           |                                          |                       |                    |          |                                    |
| Task (F)                          | 1                                        |                       |                    |          |                                    |
| / TODIS (E:)                      |                                          |                       |                    |          |                                    |
| > Metwork                         |                                          |                       |                    |          |                                    |
| a mattin                          |                                          |                       |                    |          | = =                                |

#### 7.2 Right-Click on e2fn.inf and Install

| 7.Intel-I226-NetAd                | apterCx-Wi × | +                         |                       |                    |          |                                 |
|-----------------------------------|--------------|---------------------------|-----------------------|--------------------|----------|---------------------------------|
| $\leftarrow \rightarrow \uparrow$ | C D          | > ··· 7.Intel-I226-NetAda | pterCx-Win11-v2.1.4.3 |                    |          | Search 7.Intel-I226-NetAdapterC |
| 🕀 New - 岁                         | 0 6          | a) & û n                  | Sort ~ 🛛 🗮 View ~     |                    |          | 📑 Detai                         |
| 📔 Documents 🖈                     | Name         | ^                         | Date modified         | Туре               | Size     |                                 |
| 🔀 Pictures 🛛 🖈                    | 🥔 e2fn       |                           | 10/23/2024 8:22 PM    | Security Catalog   | 14 KB    |                                 |
| 🕖 Music 🔹 🖈                       | e2fn         |                           | 10/00/00014.0.00.004  | Setup Information  | 102 KB   |                                 |
| Videos 📌                          | e2fn.sys     | Cut Conv Rename           | Share Delete          | System file        | 1,398 KB |                                 |
|                                   | e2fnms       | cut copy nenune           | Share Delete          | Application extens | 83 KB    |                                 |
| E RPL-S-MR4_RPL                   | 👼 Intel®E    | Open                      | Enter                 | Microsoft Edge P   | 234 KB   |                                 |
| 5.gna-03.00.00.1                  |              | 👸 Open with               | >                     |                    |          |                                 |
|                                   |              | 🖄 Share                   |                       |                    |          |                                 |
| 🛄 This PC                         |              | 🛓 Install                 |                       |                    |          |                                 |
| REFLECT (D:)                      |              | Add to Favorites          |                       |                    |          |                                 |
| > 📁 Boot                          |              | Compress to               | >                     |                    |          |                                 |
| > 📁 Drivers                       |              | Conv as nath              | Ctrl+Shift+C          |                    |          |                                 |
| FFI                               |              | @ p                       | curronnere            |                    |          |                                 |
|                                   |              | 7 <sup>2</sup> Properties | Alt+Enter             |                    |          |                                 |
| sources                           | 1            | Show more options         |                       |                    |          |                                 |
| 🕳 Tools (E:)                      |              |                           |                       |                    |          |                                 |
| 🔄 Network                         |              |                           |                       |                    |          | _                               |
| items 1 item selecte              | d 101 KB     |                           |                       |                    |          |                                 |

#### 7.3 Restart Windows to apply driver changes